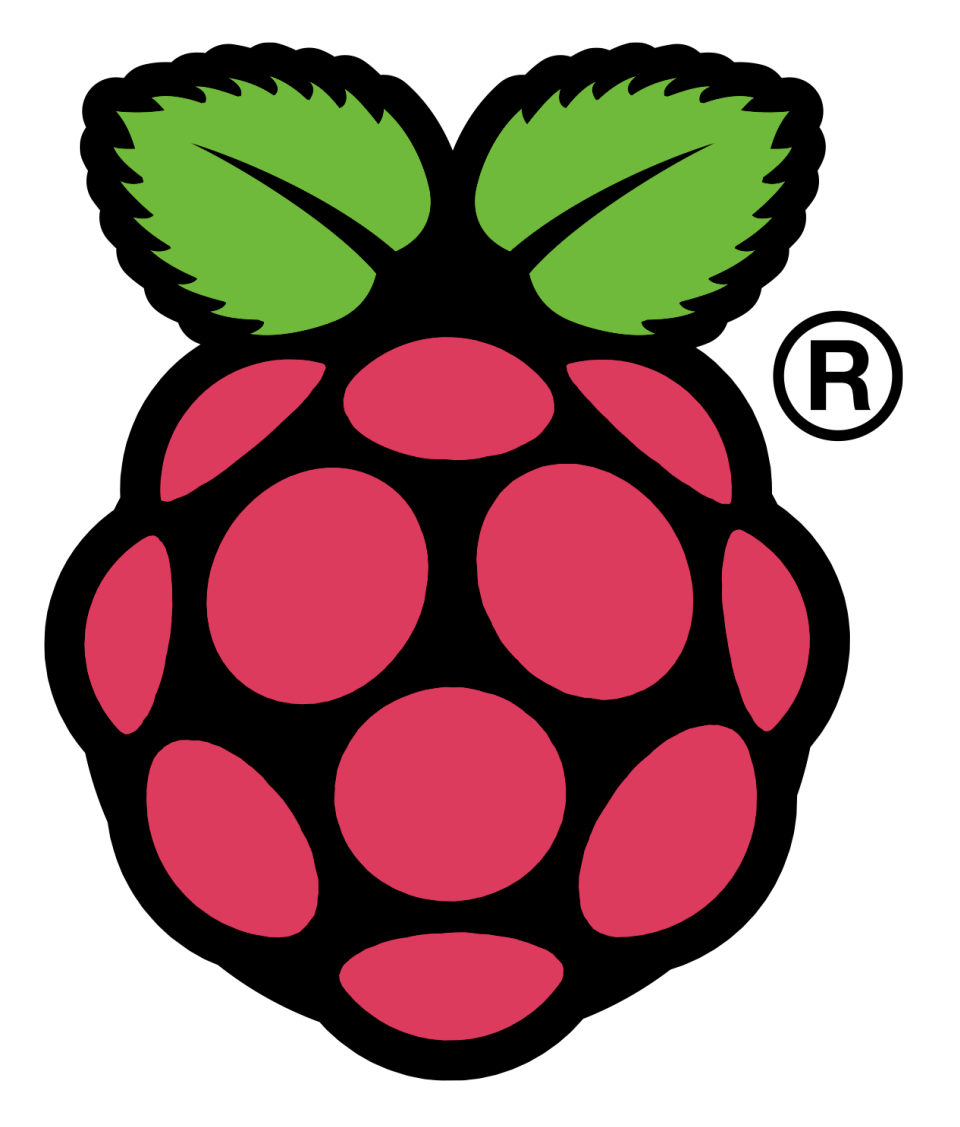

# **Raspbian OS Setup**

## **By Nayan Seth**

### **Raspbian OS Installation**

#### Requirements

- 1. Raspbian OS Image File (http://www.raspberrypi.org/downloads)
- 2.2 GB SDHC Card
- 3. Windows/Mac OS X/Linux Personal Computer

#### Procedure

Step 1: Download the Raspbian OS image file from <a href="http://www.raspberrypi.org/downloads">http://www.raspberrypi.org/downloads</a>

Step 2: Extract the .zip file of Raspbian OS on Desktop

Step 3: Make the SDHC card bootable.

#### Step 3.1 [Windows]:

- Download Win32 Disk Imager (http://sourceforge.net/projects/win32diskimager/)
- Connect the SDHC card and make sure it is formatted as FAT32 or ExFat.
- · Browse the image file of Raspbian OS on desktop
- Click on Write & wait for some time
- Once the process is complete, you will have a bootable SDHC card which you can use with the Raspberry Pi

#### Step 3.2 [Linux]:

- · Connect the SDHC card and make sure it is formatted as Fat32 or ExFat
- Open Terminal application
- Make sure the Raspbian OS disk image is on desktop
- Type sudo fdisk -I
- · Find the device which is your SDHC card. Usually it will be named as /dev/sdb
- Now type sudo umount sdb1
- Now type sudo dd bs=4M if=~/Desktop/image-file-name.img of=/dev/sdb

| 255 head<br>Jnits = 0<br>Sector s:<br>I/O size<br>Disk iden                                                                                                    | s, 63 se<br>cylinder<br>ize (log<br>(minime<br>ntifier                        | ectors/track,<br>rs of 16065 *<br>gical/physica<br>um/optimal):<br>: 0x00000000                              | 966 cylinde<br>512 = 82252<br>l): 512 byte<br>512 bytes / 1                                                     | rs<br>80 bytes<br>s / 512 byt<br>512 bytes                                                                     | tes              |                                     |             |
|----------------------------------------------------------------------------------------------------|-------------------------------------------------------------------------------|----------------------------------------------------------------------------------------------------|----------------------------------------------------------------------------------------------------|----------------------------------------------------------------------------------------------------|------------------|-------------------------------------|-------------|
| Device<br>/dev/sdb<br>Partition<br>Partition<br>Partition<br>phy:<br>nayan@nayan@naya | e Boot<br>1<br>n 1 has<br>s=(1023<br>n 1 has<br>s=(1023<br>yan-unu<br>yan-unu | Start<br>1<br>different ph<br>254, 63) lo<br>different ph<br>254, 63) lo<br>ntu:~\$ sudo u<br>ntu:~\$ sudo d | End<br>967<br>ysical/logica<br>gical=(0,°0,<br>ysical/logica<br>gical=(966, a<br>mount /dev/so<br>d bs=4M if=~, | Blocks<br>7761919<br>al beginnin<br>3)<br>al endings:<br>80, 10)<br>db1                                        | Id<br>b<br>ngs ( | System<br>W95 FAT32<br>non-Linux?): |             |
|                                                                                                    |                                                                               | The sheat from                                                                                               |                                                                                                    | ale to the second second second second second second second second second second second second second second s | HERE .           |                                     |             |
| sudo dd bs=4M if=~/Desktop/2012-12-16-wheezy-raspbian.img of=/dev/sdl<br>command to write the operating system files to sd card                                                                                                    |                                                                               |                                                                                                    |                                                                                                    |                                                                                                    |                  |                                     |             |
|                                                                                                    |                                                                               |                                                                                                    | THE REAL PROPERTY OF                                                                                            | and the party of the second                                                                                    |                  |                                     | TECHBARRACK |

- Wait for about 2 minutes and the Terminal application will give confirmation.
- Once the process is complete, you will have a bootable SDHC card which you can use with the Raspberry Pi

#### Step 3.2 [Mac OS X]:

- Connect the SDHC card
- Open Disk Utility application
- · Select the main drive of SDHC Card which contains all the sub partitions
- Select Erase in sidebar
- · Select Fat (MS DOS) from drop down
- · Select Erase at bottom
- Open Terminal application
- Make sure the Raspbian OS disk image is on desktop
- Type cd Desktop
- Type diskutil list
- Find the device which is your SDHC card. Usually it will be named as /dev/disk\* where \* is the number
- Now type sudo umount disk\* where \* will be the number
- Now type sudo dd bs=1m if=image-file-name.img of=/dev/disk\* where \* will be the number

|                  | Desktop — bash — 80×24                           |           | E.         |        |
|------------------|--------------------------------------------------|-----------|------------|--------|
| Last log         | gin: Thu Jan 17 23:09:11 on ttys000              |           |            |        |
| You have         | e mail.                                          |           |            |        |
| nayan-se         | eths-macbook-pro-2:~ Nayan\$ cd Desktop          |           |            |        |
| nayan-se         | eths-macbook-pro-2:Desktop Nayan\$ diskutil list |           |            |        |
| > #:             | TYPE NAME                                        | SIZE      | IDENTIFIER |        |
| ck 0:            | GUID partition scheme                            | *500.1 GB | disk0      | Search |
| 1:               | EFI                                              | 209.7 MB  | disk0s1    | Search |
| ORITES 2:        | Apple_HFS Macintosh HD                           | 375.2 GB  | disk0s2    | S      |
| AirDron 3:       | Apple_Boot Recovery HD                           | 650.0 MB  | disk0s3    | 507.1  |
| 4:               | Apple_HFS Tech Barrack                           | 124.0 GB  | disk0s4    | 3.15   |
| Desktor /dev/dis | sk1                                              | CT TE     | TRENTIETER | 922.4  |
| Navan            | ITPE NAME                                        | 512E      | IDENTIFIER | SELIT  |
| inayan u         |                                                  | 7 0 CB    | dieklel    |        |
| Applica navan-se | ths-machook-pro-2:Desktop Navan\$                | 1.5 00    | UISKISI    |        |
| Music            | the macbook pro processiop hajant                |           |            |        |
| MUSIC            |                                                  |           |            |        |
| Movies           |                                                  |           |            |        |
| Website          | J. J. J. J. J. J. J. J. J. J. J. J. J. J         |           |            |        |
| Google           |                                                  |           |            |        |
| Docume           |                                                  |           |            |        |
| Downloads        |                                                  |           |            |        |
| RED              |                                                  |           |            |        |
| Maxima Cashla Ti |                                                  |           |            |        |

- Wait for about 5-7 minutes and the Terminal application will give confirmation.
- Once the process is complete, you will have a bootable SDHC card which you can use with the Raspberry Pi

#### Step 4:

· Connect the 5V and 700 mA output micro USB powered connector to the Raspberry Pi

- Connect the HDMI cable to the Raspberry Pi and the screen on which you want the display
- Connect the SDHC card to Raspberry Pi
- Connect a USB keyboard
- Power on the micro USB
- · Now the Raspberry Pi will boot the files from SDHC Card and a blue screen will appear
- Select change\_locale and change\_timezone and apply the settings
- Now select expand\_rootfs
- Now select Yes to reboot

| Would you like to reboot now? |    |             |
|-------------------------------|----|-------------|
|                               |    |             |
| ST                            | 6) |             |
|                               |    |             |
|                               |    |             |
|                               |    | TECHBARRACK |

- Once the Pi boots, type login: pi and password: raspberry
- Type startx

Now the Raspberry Pi is ready to be used. For more information on Raspbian OS setup, see the video at <u>http://youtu.be/4WdiNQEkiFc</u>